## **Topcon Technical Support**

- Writer: Javier Ramirez
- Product: Magnet and Robotic Total Stations

Data collection and Reports using Magnet products and Robotic Total Stations.

Step 1 Create a Point list...... What Points we need to monitor...

Set up a list of points, this list of point can be built with imported points, surveyed points or calculated points. And set as Control Points.

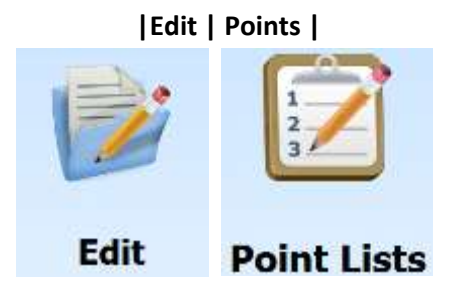

Croate the point list

|            |              |            |              | create the p |                     |        |      |          |
|------------|--------------|------------|--------------|--------------|---------------------|--------|------|----------|
| Add F      | Point List   |            |              | V X          | List of Point Lists |        |      | 71       |
| Point List |              |            |              |              | Name                |        | A    | so usit  |
|            | Name         | Monitoring |              |              | Monitoring          |        |      | A        |
|            | Points       | Codes      | 20 USR       |              |                     |        |      | 1        |
|            | A 101        | CP         |              |              |                     |        |      | 0        |
|            | A 102        | CP         | 1.5          |              |                     |        |      | in state |
|            | A 103        | CP         | <i>t</i> )   |              |                     |        | *    | = 5 USIT |
|            | A 104        | CP         |              |              |                     |        |      |          |
|            | A 105        | CP         | E E          |              |                     |        |      |          |
| +          | <b>A</b> 106 | СР         |              | •            |                     |        |      |          |
| 1000       |              |            | 23228/3975   |              | Delete              | Profes |      |          |
|            | 1            |            | Add Points - |              | Desete              | Edit   | Сору | Add      |

Magnet offers a few horizontal and vertical views of the point list. Sequence of points can also be arranged by using the UP and Down arrows.

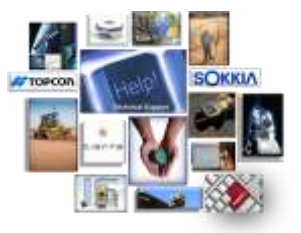

## **Topcon Technical Support**

- Writer: Javier Ramirez
- Product: Magnet and Robotic Total Stations

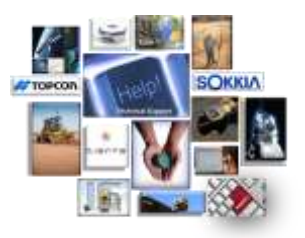

Step 2 Orient the instrument, and Start Module...... Let's do this thing! ...

Orient the instrument will be necessary, if not already done so.

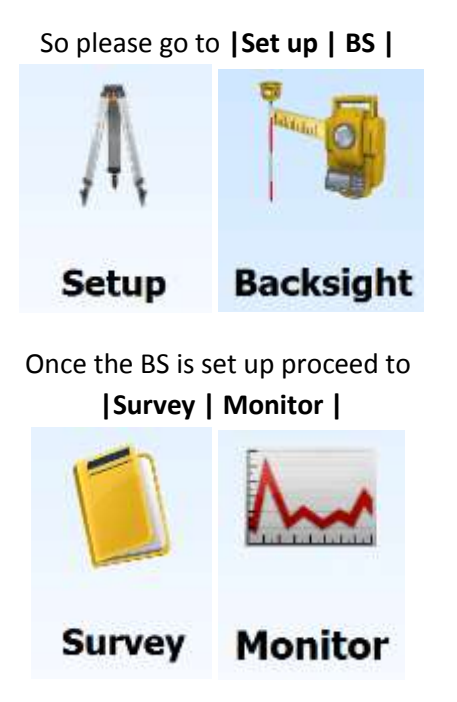

| Point List   | Monitoring |         |  |
|--------------|------------|---------|--|
| Points       | Codes      | 20 USft |  |
| <b>101</b>   | СР         | N. N    |  |
| <b>A</b> 102 | CP         |         |  |
| A 103        | CP         |         |  |
| <b>A</b> 104 | CP         | · /     |  |
| A 105        | CP         | 4       |  |
| <b>A</b> 106 | CP         |         |  |
|              |            |         |  |
|              |            |         |  |

## **Topcon Technical Support**

- Writer: Javier Ramirez
- Product: Magnet and Robotic Total Stations

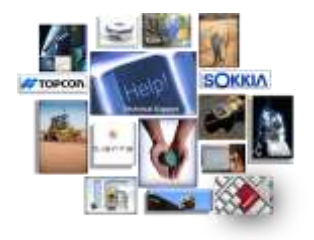

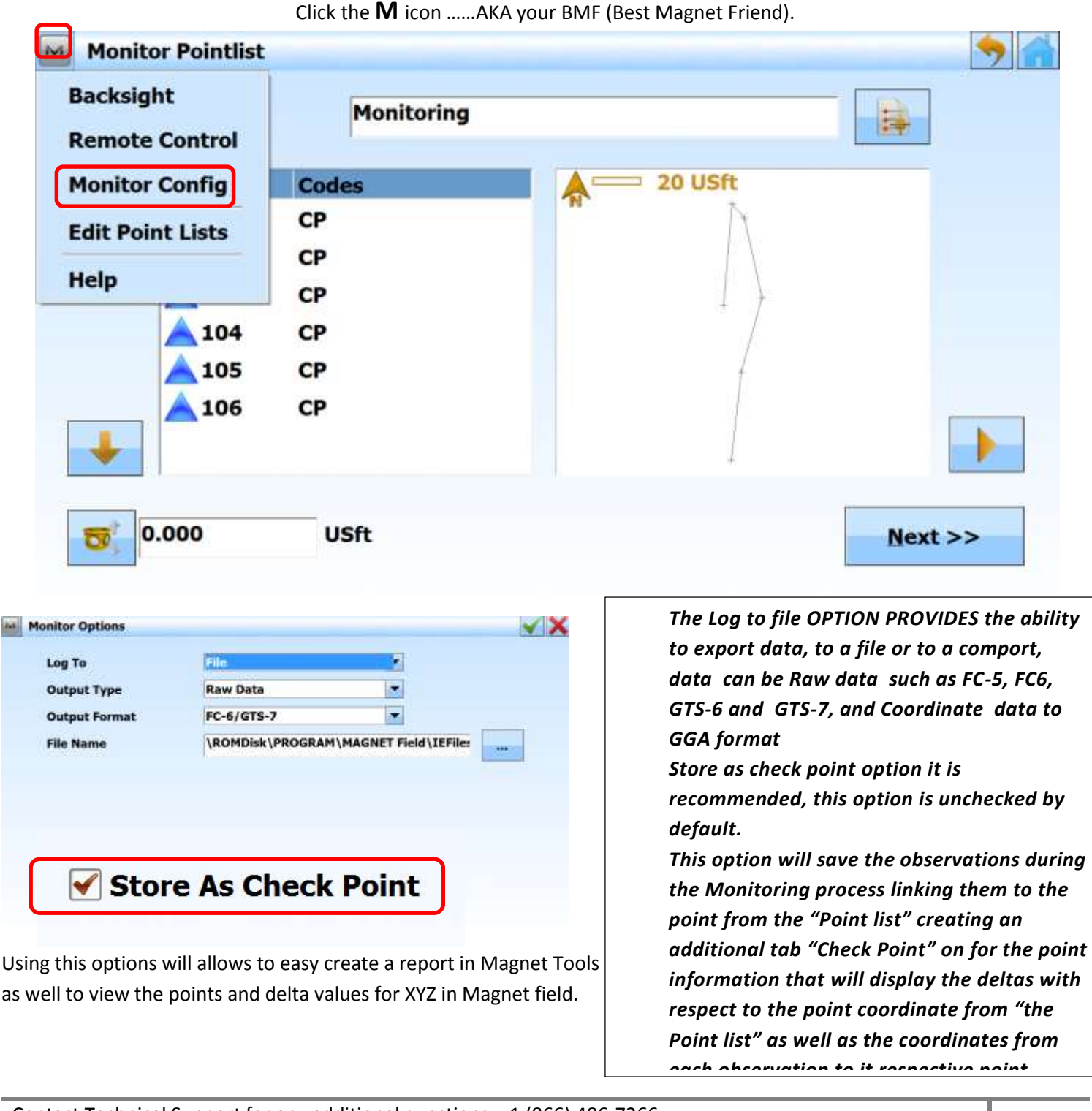

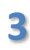

## **Topcon Technical Support**

- Writer: Javier Ramirez
- Product: Magnet and Robotic Total Stations

So once we are ready to start...... Push the start button.

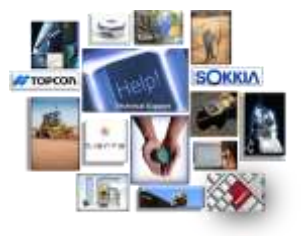

Point number will be gray out since observations will be link as check shots.

Time that instrument will

Monitor EDM E S Point 100

Cycle Time
0

Auto
On

Press Start when ready
HA 0°00'02.0", VA 86°43'47.0"
Kart Button

Using this options will allows to easy create a report in Magnet Tools

as well to view the points and delta values for XYZ in Magnet field.

Ċ

One you start with this configuration the instrument will go as long as the user allows it, and you can stop this application on any moment, using the stop button.

B 2010

......

Also is important to know that if a target is blocked, the software will attempt to find the target 2 more times, and if the target is not sighted, then it will created a record that the target was not available.

## **Topcon Technical Support**

- Writer: Javier Ramirez
- Product: Magnet and Robotic Total Stations

Once we obtain as many cycles as needed, all data observation can be seems under edit points in the check shots tab as well as the raw data.

#### Example of collected points using the "Store as check point" option

| Edit Point    | 111                |               | V X | et Edit Po | oint       |           |           |         |          |         |      |
|---------------|--------------------|---------------|-----|------------|------------|-----------|-----------|---------|----------|---------|------|
| t Layer/Style | Check Points Image | •             |     | Point Lay  | er/Style ( | Sheck Pol | nts Image | 1       |          |         |      |
| Point         | 101                | Control Point |     | Name       | dN         | dE        | dH        | North   | East     | Elev    | Note |
| _             | 1                  | ÷             |     | 101        | -0.001     | 0.003     | -0.012    | 970.213 | 1997.532 | 505.865 | 101  |
| ) Code        | 1994 (B            |               |     | 101        | -0.001     | 0.003     | -0.012    | 970.213 | 1997.532 | 505.865 | 101  |
|               |                    |               |     | 101        | -0.001     | 0.003     | -0.012    | 970.213 | 1997.532 | 505.865 | 101  |
| ocal(USft)    |                    | Note          |     | 101        | -0.001     | 0.003     | -0.012    | 970.213 | 1997.532 | 505.865 | 101  |
| North         | 970.212            |               | 84  | 101        | -0.001     | 0.003     | -0.012    | 970.213 | 1997.532 | 505.865 | 101  |
|               | 100000000          |               |     | 101        | -0.001     | 0.003     | -0.012    | 970.213 | 1997.532 | 505.865 | 101  |
| East          | 1997.535           |               |     | 101        | -0.001     | 0.003     | -0.012    | 970.213 | 1997.532 | 505.865 | 101  |
| Elevention    | 505 853            |               |     | 101        | -0.001     | 0.003     | -0.012    | 970.213 | 1997.532 | 505.865 | 101  |
| Elevation     | 303,633            |               |     | 101        | -0.001     | 0.003     | -0.012    | 970.213 | 1997.532 | 505.865 | 101  |
|               |                    |               |     | 101        |            |           |           |         |          |         |      |

This allows for a quick analysis and preview of the data.

Also know that if desired you can measure the targets Direct and Reverse by simply......

| C Measure reverse distant                            | Direct/Reverse<br>ce Hz<br>Direct/Reverse<br>VA | 5.0<br>0.0200<br>5.0 | sec<br>USft<br>sec |
|------------------------------------------------------|-------------------------------------------------|----------------------|--------------------|
| CMeasure reverse distant<br>CAuto accept measurement | or Hz<br>ent Dist.<br>VA                        | 5.0<br>0.0200<br>5.0 | sec<br>USft<br>sec |
| Auto accept measurem                                 | ent Dist.<br>VA                                 | 0.0200<br>5.0        | USft<br>sec        |
|                                                      | VA                                              | 5.0                  | Sec                |
|                                                      |                                                 | hairt de             | 1.222              |
|                                                      |                                                 |                      |                    |
|                                                      |                                                 |                      |                    |
|                                                      |                                                 |                      |                    |
|                                                      |                                                 |                      | Next->             |
|                                                      |                                                 | -                    |                    |
| 🖷 🚖 🛄 🖪 属                                            | Andlikeli                                       |                      |                    |
|                                                      |                                                 |                      |                    |
| ×                                                    |                                                 |                      |                    |
|                                                      |                                                 |                      |                    |
| Wrect/Reverse                                        | •                                               |                      |                    |
|                                                      | -                                               |                      |                    |
| Tolerances                                           |                                                 |                      |                    |
| Hz 5.0 sec                                           |                                                 |                      |                    |
| Dist. 0.0200 USR                                     |                                                 |                      |                    |
| VA 5.0 cor                                           |                                                 |                      |                    |
| VA JOU SOL                                           |                                                 |                      |                    |
|                                                      | wrect/Reverse                                   | Vect/Reverse         | Wrect/Reverse      |

## **Topcon Technical Support**

- Writer: Javier Ramirez \_
- Product: Magnet and Robotic Total Stations \_

#### Step 3 Create the report... Time to share...

For the first time executing a report we must first have the report configuration of the data that we want to include in the report.

| Report                                             | ort                                                                                           | Report       | tion   Add New                                      | Report              |          |
|----------------------------------------------------|-----------------------------------------------------------------------------------------------|--------------|-----------------------------------------------------|---------------------|----------|
|                                                    | Report Configuratio                                                                           | n figuration |                                                     | 9                   |          |
|                                                    | Reports<br>Points<br>Post Adjustment                                                          | Quality C    | antrol 🕅 MONITOR                                    |                     |          |
|                                                    | *                                                                                             | v Adj report | erepot Copy report as                               | Execute             |          |
|                                                    | Report tem templates                                                                          |              | Included report items                               | Move Up             |          |
|                                                    | Occupation View<br>Point Summary<br>Project<br>Repeated Observations<br>States Oct Line or Am | 35           | Project<br>Point Summary<br>Check Shots<br>Map View | Move Dawn<br>Remove |          |
|                                                    | Stake Out Points<br>Stake Out Road                                                            | +            |                                                     | Options             |          |
|                                                    | Hepot formal<br>HTML<br>Microsoft Word<br>Microsoft Excel<br>PDF                              |              |                                                     |                     |          |
|                                                    |                                                                                               |              | Close                                               |                     |          |
| Report item t                                      | emplates:                                                                                     |              | Included rep                                        | oort items:         | Move Up  |
| Observation<br>Occupation<br>Point Summ<br>Project | View<br>View<br>Jary                                                                          | >>>          | Project<br>Point Sum<br>Check Sho                   | nary<br>ts          | Move Dov |
| Repeated C<br>Stake Out I<br>Stake Out I           | Deservations<br>ine or Arc<br>Points                                                          |              | Map View                                            |                     | Remove   |

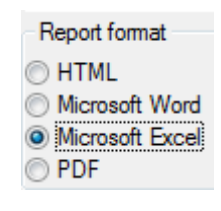

Re

Offering a clean ready look to share the information or to do further analysis.

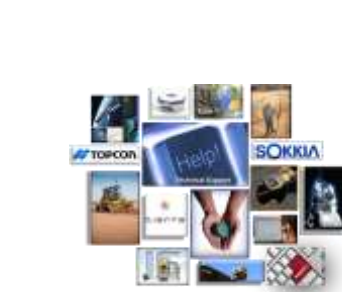

## **Topcon Technical Support**

- Writer: Javier Ramirez
- Product: Magnet and Robotic Total Stations

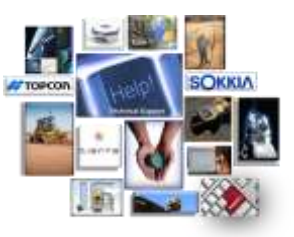

#### Sample of report on HTML format:

Project MCNuTOR Truget rumm: Stanisoring Truget rumm: Stanisoring Truget rumm: Stanisoring Truget of the Top Series Sector Series Trugeton Sector MSS 584 Sector Truge Series Galaxt MSS 584 Sector Truge Series GMET Standard Times

æ

| Norm: | Ground Northing (5/5/1) | Ground Casting III Sto | Elevation (USN) | Code |
|-------|-------------------------|------------------------|-----------------|------|
| 1     | 1008/000                | 2000.000               | 590.000         | 09   |
| 100   | 801.515                 | 2000.000               | 400.955         | CP   |
| 101   | 870.232                 | 1997.525               | 505.003         | CI6  |
| 102   | 1011394                 | 2001.099               | 106.443         | CP   |
| 103   | 1005239                 | 2006.211               | 106.110         | CP   |
| 104   | \$73.329                | 2013.367               | 504.621         | QP.  |
| 105   | 942.758                 | 2004 731               | 596,854         | . QP |
| 106   | 806 795                 | 2000 738               | 557 100         | CP.  |
| 107   | 678.213                 | 1997.534               | 845,853         |      |
| 108   | 1011994                 | 2001.100               | 506.443         |      |
| 109   | 1008.234                | 2008.252               | 586.110         |      |
| 110   | 073.320                 | 2013.385               | 304.621         |      |

|              |                                                                                                    |      |                       |                      |                  | Chick Shots                   |                              |                         |         |            |           |                                                                                                    |
|--------------|----------------------------------------------------------------------------------------------------|------|-----------------------|----------------------|------------------|-------------------------------|------------------------------|-------------------------|---------|------------|-----------|----------------------------------------------------------------------------------------------------|
| Durage Point | Checked Point                                                                                                    | Code | Ground Northing (USR) | Ground Lauting (USH) | Elevation (U.SR) | Chicked Ground Northing (USR) | Checked Growid Earling (USI) | Checkell Elwation (USB) | BN (USM | dt (visti) | enniti sm | Casjusto                                                                                                    |
| 90.1         | 181 check 1                                                                                                    | 0P   | 970.212               | 1997,535             | 505,953          | 870.213                       | 1947 532                     | 525.865                 | 0.021   | -8.003     | 0.012     | 3 00 5                                                                                                    |
| 101          | 101 check 2                                                                                                    | CP   | 978.212               | 107.535              | 505.853          | 879.213                       | 1967 532                     | 505.805                 | 0.021   | -0.005     | 0.017     | 0.000                                                                                                    |
| 101          | 101 check 3                                                                                                    | CP   | 978.212               | 1997.635             | 905.853          | 870.213                       | 1967.532                     | 505.805                 | 0.001   | -0.003     | 0.012     | 0.000                                                                                                    |
| 40.5         | 101 chept 4                                                                                                    | CP.  | 972212                | 1997.535             | 505 853          | \$70.253                      | 1907.532                     | 525 265                 | 0.001   | -D.0003    | 0.012     | 12.000                                                                                                    |
| 90.1         | 101 check S                                                                                                    | CP   | 979.212               | 1897.535             | 606.863          | #70.213                       | 1947.532                     | 505.800                 | 0.001   | +0.003     | 0012      | 0.000                                                                                                    |
| 90.1         | 101 check 0                                                                                                    | CP!  | 970.212               | 1007.535             | 506-853          | 070.213                       | 1867.532                     | 505.805                 | 0.001   | -0.003     | 0.012     | U.00E                                                                                                    |
| 701          | 101 check 7                                                                                                    | 10P  | 970.212               | 1997.535             | 505-843          | \$70.213                      | 1957.532                     | 525.005                 | 0.081   | -0.003     | 0.042     | 9.001                                                                                                    |
| 101          | 101 check 8                                                                                                    | CP   | 970.312               | 1007.535             | 606.852          | 870.213                       | 1967.532                     | 525 262                 | 0.001   | -0.003     | 0.012     | 0.000                                                                                                    |
| 10.1         | 101 check 8                                                                                                    | CP.  | 978.212               | 1997.535             | 506.863          | 870.213                       | 1947.532                     | 585.865                 | 0.001   | 0.003      | 0012      | 0.000                                                                                                    |
| 10.1         | 101 check 10                                                                                                    | CP   | 979.242               | 1997.535             | 508-853          | 870.213                       | 1967.532                     | 585.605                 | 100.0   | -0.003     | 0.012     | 0.005                                                                                                    |
| 101          | 101 check 11                                                                                                    | CP.  | 970.212               | 1007.535             | 505-853          | 870.213                       | 1267 532                     | 505 865                 | 0.001   | -0.003     | 0012      | 0.000                                                                                                    |
|              | and the second second se |      |                       |                      |                  |                               |                              |                         |         |            |           | and the second second se |

Notice the red items this is done by setting up tolerences for the points preciotions if the value goes above the determine precsion it will be displayed in red.

| E Duplay<br>E Coordinate Systems                                                           | TS Ots Precisions                                                                                                    | GPS Obs Precisions<br>Point Precisions | Automatic Tests<br>DL Obs Precisions                                            |
|--------------------------------------------------------------------------------------------|----------------------------------------------------------------------------------------------------|----------------------------------------|---------------------------------------------------------------------------------|
| Equipment<br>Save<br>Process<br>Linescok<br>Linescok<br>GPS-PentProcess<br>Control Control | Static Honzontal Precision (USM)<br>Static Ventical Precision (USM)<br>Nonematic Honzontal Precision (USM)<br>Romantic Ventical Precision (USM)<br>Localization Honzontal Precision (USM)<br>Localization Ventical Precision (USM) |                                        | 10.012<br>10.000145<br>10.06562<br>10.16454<br>10.16454<br>10.16454<br>10.12808 |
| ave configuration List configurations                                                      | OK                                                                                                    |                                        | Cancel                                                                          |

#### Job Configuration | Quality Control | Point Precisions |

#### Happy Surveying!